# CO-OPM-PON / Interactive Operating Manual

Best viewed with Adobe Acrobat Reader

| 1.0 Introduction     | 2 |
|----------------------|---|
| 1.1 Description      | 2 |
| 1.2 Special Features | 2 |
| 1.3 Specifications   | 2 |
| 1.3 Accessories      | 3 |
| 1.4 Powering         | 3 |
| 1.5 Meter Care       | 3 |

| 2.0 Getting Started                    | 4    |
|----------------------------------------|------|
| 2.1 Explanation of Operating Keys      | 4    |
| 2.2 Key Functions                      | 5    |
| 2.3 Measurement Mode                   | 6    |
| 2.4 Data Storage                       | 7    |
| 2.5 Relative Loss Measurements (db/dBm | ı) 7 |
| 2.5.1 Set Relative Refrence            | 7    |
| 2.5.2 Relative/Absolute Value          | 8    |

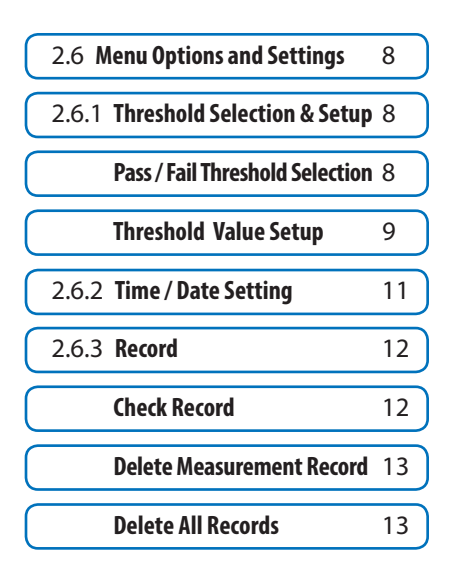

| 3.0 Software    | 14 |
|-----------------|----|
|                 |    |
| 4.0 Maintenance | 14 |

# 1 Introduction

## 1.1 Description

The next generation CO-OPM-PON power Meter is used to measure E-PON, G-PON, XGS-PON, and 10G-EPON. Also in RFoG. It also combine the function of pass/fail for network trouble shooting.

# 1.2 Special Features

- Simultaneously measures RFoG, XGS-PON, G-PON.
- Through-mode capability allows simultaneous measurement and display of signals at 1577/1490/1550nm downstream and 1270/1310/1610nm upstream

# **1.3 Specifications**

Power Measurement Range Linearity Pass through insertion Loss Detector Type Optical Connector Fiber Type Display Measurement Unit Resolution Power Supply Operation Temperature Storage Temperature Weight Dimensions h / w / d -40dBm ~ +10dBm ±0.1dB <1.5dB InGaAs SC / APC (UPC optional) 9/125um LCD: 128\*64 dB, dBm 0.01dB 3 AA1.5V battery 14° ~ +140° F (-10° ~ +60° C) -13° ~ +158° F (-25° ~ +70° C) 10 oz 7.875 x 3.5 x 2 inches

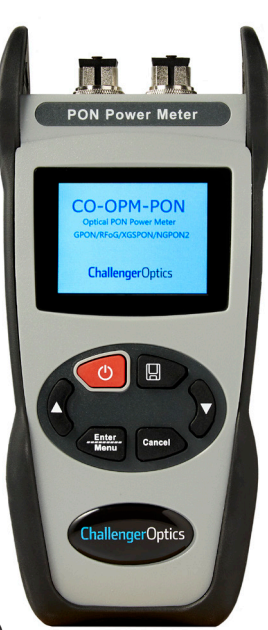

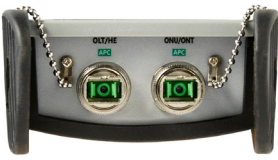

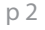

## **1.4 Accessories**

| Description               | Quantity |  |
|---------------------------|----------|--|
| Body                      | 1 ea     |  |
| Rubber Boot               | 1 ea     |  |
| USB Data cable            | 1 ea     |  |
| USB Drive (User's Manual) | 1 ea     |  |

## 1.5 Powering

3 AA1.5V battery

## 1.6 Meter Care

Do not subject the CO-OPM-PON to strong impact.

The CO-OPM-PON is not water resistant or waterproof

Do not disassemble.

Always properly clean the fiber interfaces before taking a measurement. Always replace the Dust Cap for dust protection.

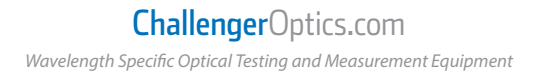

### 2 Getting Started

## 2.1 Explanation of Operating Keys

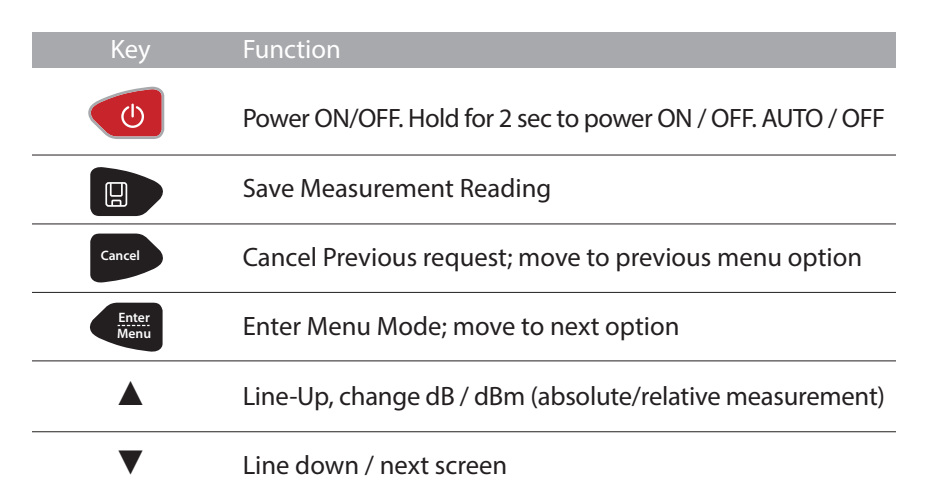

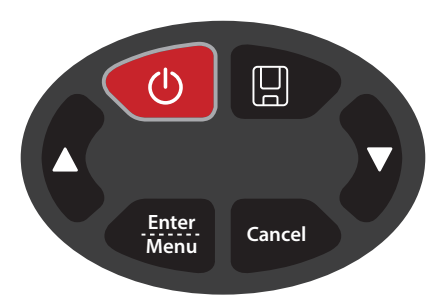

### NOTICE

- We provide SC/APC Connector for XGPON optical connection. Be sure to always use SC/APC Connections.
- Always connect the ONT to UPSTREAM signals (1270, 1310, 1610nm) and the OLT/Video port to DOWNSTREAM signals (1577, 1490, 1550nm)

# ChallengerOptics.com

Wavelength Specific Optical Testing and Measurement Equipment

# 2.2 Key Functions:

for 3 sec. to turn on the device.

Short press to enable/disable the auto-off

function. Icon on left top of the screen,

(dBm) (dBm) LOW R: T: -1.00

displays the status of auto-off capability Press/Hold for 3 sec. to power off.

to enter into the menu and confirm the menu option.

Ŋ to save current measurement.

The user can also upload the data to the PC via USB cable.

Press

Press Press

Press Cancel to cancel the option or cancel data save.

Press the  $\mathbf{\nabla}$  to choose the measurement display:

XGPON, RFoG, Normal PON. When the device is in the measurement

mode press and hold the **A** to enter into REF setting, press

the **A** to shift between absolute and relative measurement

| (nm)                               | 1              | Thr1<br>(dBm)                      |                |         |                | •<br>(dBm)                     |
|------------------------------------|----------------|------------------------------------|----------------|---------|----------------|--------------------------------|
| 1310                               | Ρ:             | LOW                                | R:             |         | Τ:             | -1.00                          |
| 1490                               | P :            | 5.24                               | R:             |         | Τ:             | 1.00                           |
| 1550                               | P :            | LOW                                | R:             |         | <b>T</b> :     | 0.00                           |
| 1270                               | P :            | LOW                                | R:             |         | т:             | 0.00                           |
| 1577                               | P :            | 4.48                               | R:             | A. Area | T:             | 0.00                           |
| 1610                               | P :            | -3.44                              | R:             |         | T:             | -2.00                          |
| -                                  | 40             | -30                                | -20            | -10     | 0              | 10                             |
|                                    |                |                                    |                |         |                |                                |
| ()<br>()                           | 1              | Thr1<br>(dBm)                      |                |         |                | •[1]<br>(dBm)                  |
| (nm)<br>1310                       | 1<br>P:        | Thr1<br>(dBm)<br>LOW               | R:             |         | т:             | (dBm)<br>-1.00                 |
| (nm)<br>1310                       | P:             | hr1<br>(dBm)<br>LOW                | R:             |         | T:             | (dBm)<br>-1.00                 |
| ()<br>(nm)<br>1310                 | P:<br>P:       | hr1<br>(dBm)<br>LOW<br>5.09        | R:<br>R:       |         | T:<br>T:       | (dBm)<br>-1.00<br>1.00         |
| (nm)<br>1310<br>1490               | P :<br>P :     | hr1<br>(dBm)<br>LOW<br>5.09        | R:<br>R:       |         | T:<br>T:       | (dBm)<br>-1.00<br>1.00         |
| (nm)<br>1310<br>1490               | P:<br>P:<br>P: | hr1<br>(dBm)<br>LOW<br>5.09<br>LOW | R:<br>R:<br>R: |         | T:<br>T:<br>T: | (dBm)<br>-1.00<br>1.00<br>0.00 |
| ()<br>(nm)<br>1310<br>1490<br>1550 | P:<br>P:<br>P: | hr1<br>(dBm)<br>LOW<br>5.09<br>LOW | R:<br>R:<br>R: |         | T:<br>T:<br>T: | (dBm)<br>-1.00<br>1.00<br>0.00 |

| ()<br>(nm) | T   | hr1<br>(dBm) |     |          |    | (dBm) |
|------------|-----|--------------|-----|----------|----|-------|
| 1550       | P : | LOW          | R:  |          | т: | 0.00  |
| 1270       | P : | LOW          | R:  |          | T: | 0.00  |
| 1577       | Ρ:  | 4.50         | R:  | 7.172-44 | Τ: | 0.00  |
| 1610       | P : | -3.43        | R:  |          | Т: | -2.00 |
| -          | 10  | -30          | -20 | -10      | 0  | 10    |

Press **v** to move to the next display screen.

### ChallengerOptics.com Wavelength Specific Optical Testing and Measurement Equipment

## 2.3 Measurement Mode

There are 3 measurement modes:

All Channels / (1270 / 1310 / 1490 / 1550 / 1577 / 1610nm) RFoG + XGS-PON (1270 / 1577nm, 1550 / 1610) Standard PON (1310 / 1490 / 1550)

Use the  $\mathbf{\nabla}$  to move between the 3 display screens.

Measurement Display:

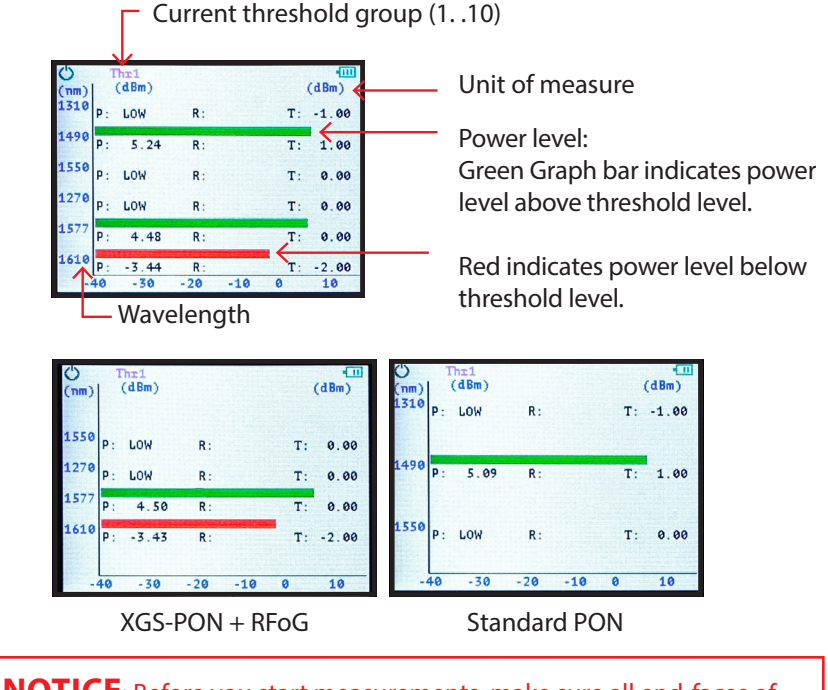

**NOTICE**: Before you start measurements, make sure all end-faces of patch cords and connectors are clean and correctly connected.

# 2.4 Data Storage

To save a measurement, press The current data group number will be displayed (up to 500).

Press to confirm the save, or and to cancel the save. Current data group for save (up to 500)

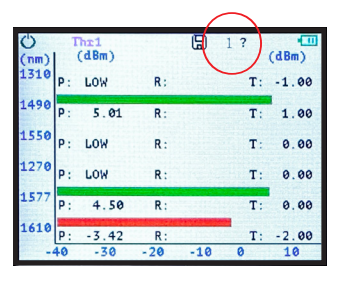

# 2.5 Relative Loss Measurements (dB/dBm)

#### 2.5.1 Set Reletive Refrence

To establish the refrence, measure the power level, then press and hold the  $\blacktriangle$  for 3 sec.

The refrence (R) power level for each wavelength will be saved. The <u>relative</u> power (Loss/Gain) will be displayed by "Pival" in dB. The REF value will be retained even after power cycle.

### 2.5.2 Relative / Absolute value

To return to absolute Power measurement press ▲. The value display will shift to absolute value (dBm). Press ▲ again, the meter will return to

Loss measurement.

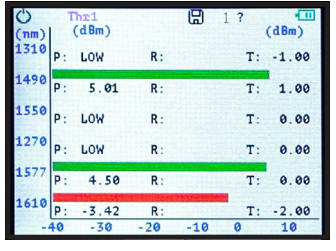

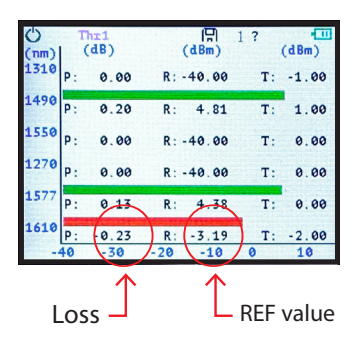

# 2.6 Menu Option and Settings

Press to enter into Menu function. There are 3 Options on the menu:

- Threshold
- Date & Time
- Record

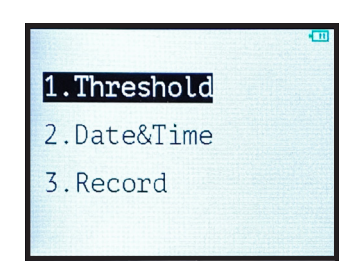

### 2.6.1 Threshold Selection and Setup

### **Pass/Fail Threshold Selection**

In the main menu, highlight Threshold and

press Enter Menu .

You have 2 options:

- 1 <u>Select</u> previously established thresholds.
- 2 <u>Set</u> new Thresholds

Choose #1 - Use the  $\mathbf{\nabla}$  arrow to select the required Threshold group.

ThrØ will Disable Pass/Fail Threshold,

All graph bars will be green.

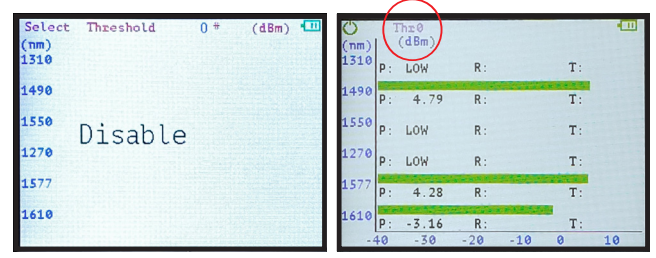

### **Challenger**Optics.com Wavelength Specific Optical Testing and Measurement Equipment

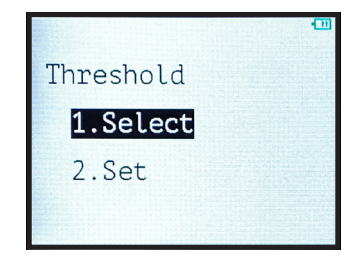

There are 10 groups of Pass/Fail Threshold settings. Each group has a minimum Threshold for each Wavelength: 1310/1490/1550/1270/1577/1610.

Use the ▼ to navigate through the 10 Threshold groups / Disable.

Press to choose a Threshold group. "Threshold XX" will be displayed along the top of the measurement screen signifying that Pass/Fail Threshold group XX is in effect.

During power measurement, any wavelength with a power level <u>LESS</u> than the Threshold for that wavelength will be displayed on <u>RED</u>

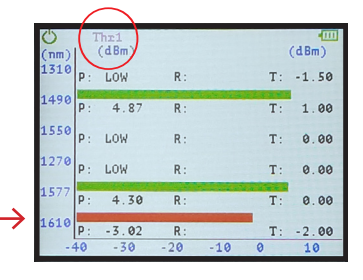

#### Threshold Value Setup

After entering Threshold mode, Highlight and choose SET.

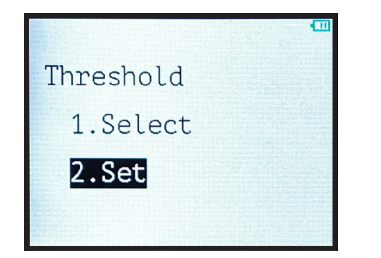

| Thresh       | old Setting | 1 *      | (dBm) 🛄 |
|--------------|-------------|----------|---------|
| (nm)<br>1310 | -1.00       |          |         |
| 1490         | 1.00        |          |         |
| 1550         | 0.00        |          |         |
| 1270         | 0.00        |          |         |
| 1577         | 0.00        |          |         |
| 1610         | -2.00       |          |         |
|              |             | 1. saint |         |

Use **A V** to choose the related Pass/Fail Threshold group to setup (10 groups)

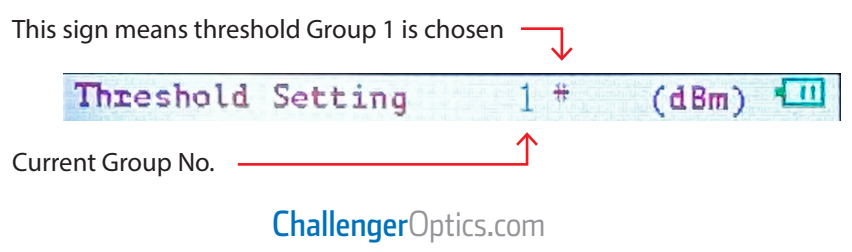

Wavelength Specific Optical Testing and Measurement Equipment

After choosing the threshold group,

press Enter Menu

"\*" will move to the 1st wavelength.

| Thresh       | nold Setting | 1           | (dBm) 🛄 |
|--------------|--------------|-------------|---------|
| (nm)<br>1310 | -1.50        |             |         |
| 1490         | 1.00         | ŧ           |         |
| 1550         | 0.00         | ↑           |         |
| 1270         | 0.00         |             |         |
| 1577         | 0.00         |             |         |
| 1610         | -2.00        |             |         |
|              |              | 1.1.1.1.1.1 |         |

The "\*" will indicate the wavelength being set up.

| Use the 🔺 🔻     | to adjust the threshold |
|-----------------|-------------------------|
| value, in 0.5dB | steps.                  |

Press to save the Threshold and move to the next threshold.

After the final wavelength press to save the wavelength threshold setting group.

The "\*" will highlight the Group No. as in following picture, then press Cancel to exit Group Threshold settings.

| Thresh | old Setting | 1 #    | (dBm) 🛄 |
|--------|-------------|--------|---------|
| 1310   | -1.00       | $\cup$ |         |
| 1490   | 1.00        |        |         |
| 1550   | 0.00        |        |         |
| 1270   | 0.00        |        |         |
| 1577   | 0.00        |        |         |
| 1610   | -2.00       |        |         |

CO-OPM-PON

#### 2.6.2 Time & Date Setting

Press to enter into Main Menu, using the  $\blacktriangle \nabla$ , choose Date & Time.

|             | , 4. |
|-------------|------|
| 2.Date&Time |      |
| 3.Record    |      |
|             |      |

Press button to enter into Date & Time setting. The Blue \* marks the field being adjusted.

Press  $\blacktriangle$   $\blacksquare$  to adjust the date and time.

Press to Save each feild. (mo/day/yr/hr/min)

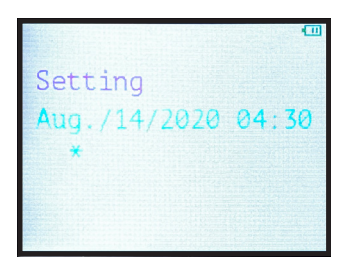

#### 2.6.3 Record

Enter into Main Menu by pressing

Press  $\blacktriangle$   $\blacksquare$  to Choose the Third Option: Record.

In the Record Option, there are 3 options:

- Check Record
- Delete View
- Delete All.

1.Threshold
2.Date&Time
3.Record
Record
1.Check Record
2.Delete View
3.Delete All

#### Check Record

Threshold level group (Ø) for saved data being reviewed. Thr0 Aug./14/2020 04:31 (nm) 1310 -40.00 dBm Current measurement record 2/ 4 1490 5.36 dBm being displayed -40.00 dBm 2 1550 -40.00 dBm 1270 Total No. of measurement records 4.49 dBm 1577 saved on the meter (up to 500) -3.43 dBm 1610

### **Challenger**Optics.com Wavelength Specific Optical Testing and Measurement Equipment

#### **Delete Measurement Record**

Within the "Record" option, choose "Delete View" to delete a specific measurement record.

Use ▲ ▼ to select measurement record for deletion

FNTFR to delete.

You will be prompted again by "?"

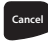

cancel to abort deletion.

# Delete/Record? Y/N

| Del?         | Thr0 Aug. | /14/2020 04:31 | 1   |
|--------------|-----------|----------------|-----|
| (nm)<br>1310 | -40.00    | dBm            |     |
| 1490         | 5.36      | dBm            | 2 / |
| 1550         | -40.00    | dBm            | 2   |
| 1270         | -40.00    | dBm            |     |
| 1577         | 4.49      | dBm            |     |
| 1610         | -3.43     | dBm            |     |
|              |           |                |     |

#### Delete All Records

Within the "Record" Menu Choose "Delete All" to erase ALL saved measurements. You will be prompted - "YES or NO" YES to delete all. NO to cancel delete.

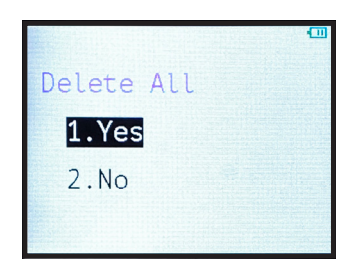

### 3 Software

The CO-OPM-PON meter has a USB port with USB cable, as well as the related driver software. USB cable is used for data upload and self calibration function. For the details of the software functionality, please refer to the software instruction on the USB stick provided.

### 4 Maintenance

- 4.1 It is important to keep all optical connectors and surfaces free from oil, dirt or other contaminants to ensure proper operation.
- 4.2 Use test jumper to avoid damaging interface.
- 4.3 Use dust cap to protect connector interface from begin scratched or contaminated when Hand-held Power Meter is not in operation.
- 4.5 Use only appropriate fiber optic cleaning material to clean connector interface.
- 4.6 Remove batteries if unit will not be used for more than 1 week.